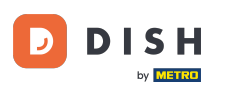

Bienvenue sur le tableau de bord des commandes DISH. Dans ce tutoriel, vous apprendrez à configurer les options et les catégories d'allergènes. Cliquez sur Catégories.

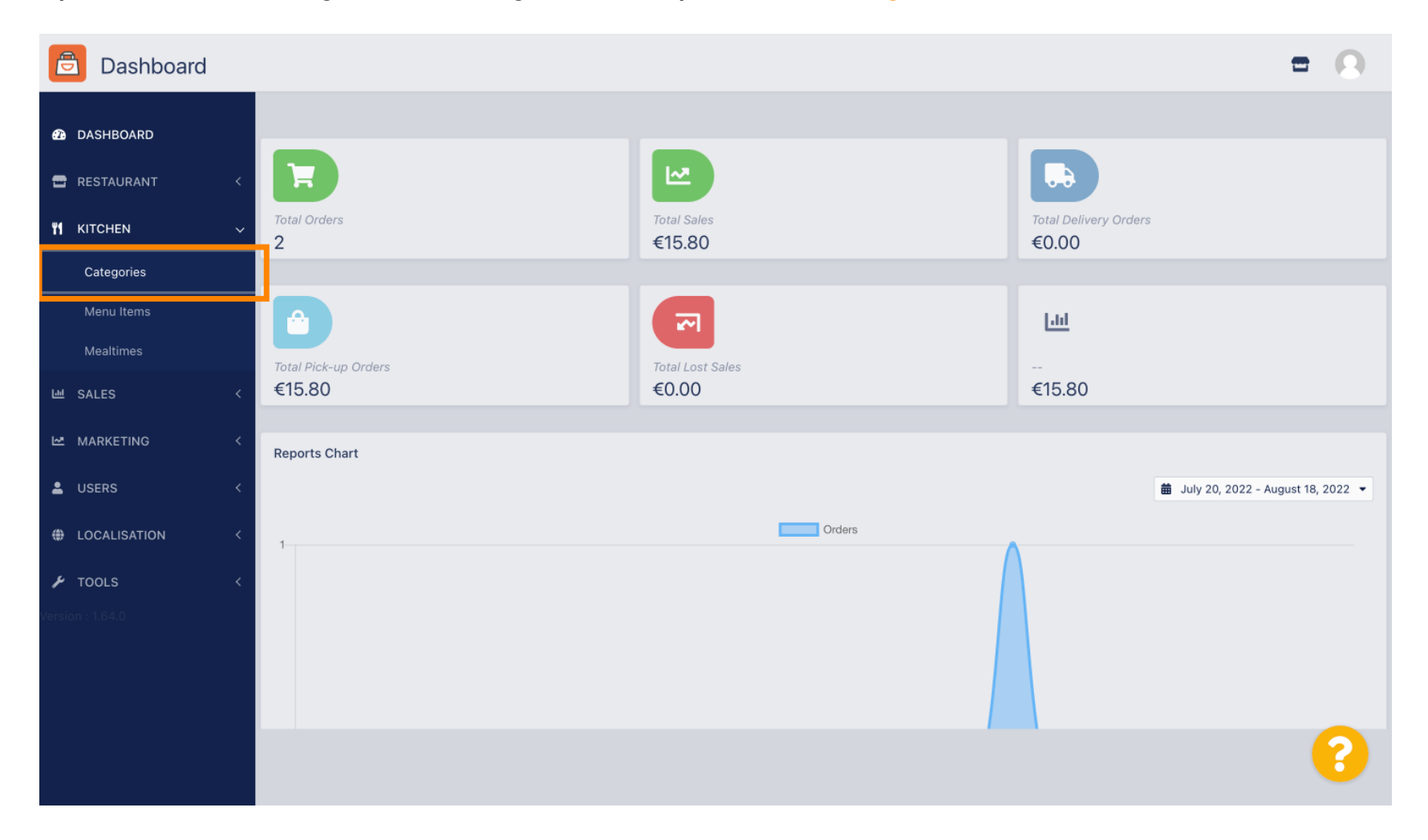

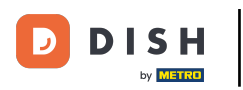

## Cliquez ensuite sur l'icône en forme de crayon .

| Categories       |                                   |          | =                                     | 0 |
|------------------|-----------------------------------|----------|---------------------------------------|---|
| 🙆 DASHBOARD      | + New Total Delete Enable Disable |          |                                       | T |
| 🖀 RESTAURANT 🛛 < | NAME                              | PRIORITY | STATUS                                | # |
| YI KITCHEN ~     | 🖉 Pasta                           | 2        | Enabled                               |   |
| Categories       | ✓ Pizza                           | 1        | Enabled                               |   |
| Menu Items       |                                   |          |                                       |   |
| Mealtimes        |                                   |          |                                       |   |
| 년 SALES <        |                                   |          |                                       |   |
| MARKETING <      |                                   |          |                                       |   |
| LUSERS <         |                                   |          |                                       |   |
| LOCALISATION <   |                                   |          |                                       |   |
| 🖌 TOOLS <        |                                   |          |                                       |   |
| Version : 1.64.0 |                                   |          |                                       |   |
|                  |                                   |          |                                       |   |
|                  |                                   |          | Privacy Settings   FAQ   New Features |   |
|                  |                                   |          |                                       |   |
|                  | Items Per Page 100 -              |          |                                       |   |

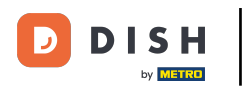

## Cliquez sur l'onglet Options et ouvrez le menu déroulant .

| Category Edit       | = 0                                                                                      |
|---------------------|------------------------------------------------------------------------------------------|
| 🙆 DASHBOARD         | Save & Close                                                                             |
| 🖶 RESTAURANT 🛛 <    | General Options Allergens                                                                |
| <b>ү1</b> кітснем ~ | Option                                                                                   |
| Categories          | Choose from the dropdown to add an option to this menu item.    Add to Menu + New option |
| Menu Items          | Menu Option                                                                              |
| Mealtimes           |                                                                                          |
| 네 SALES <           |                                                                                          |
| 🗠 MARKETING 🛛 <     |                                                                                          |
| LUSERS <            |                                                                                          |
| LOCALISATION <      |                                                                                          |
| 🗲 TOOLS 🛛 <         |                                                                                          |
| Version : 1.64.0    |                                                                                          |
|                     |                                                                                          |
|                     | Privacy Settings   FAQ   New Features                                                    |
|                     | <b>?</b>                                                                                 |

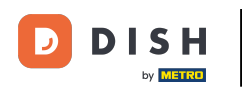

#### • Vous pouvez maintenant sélectionner les options prédéfinies ou en créer une nouvelle.

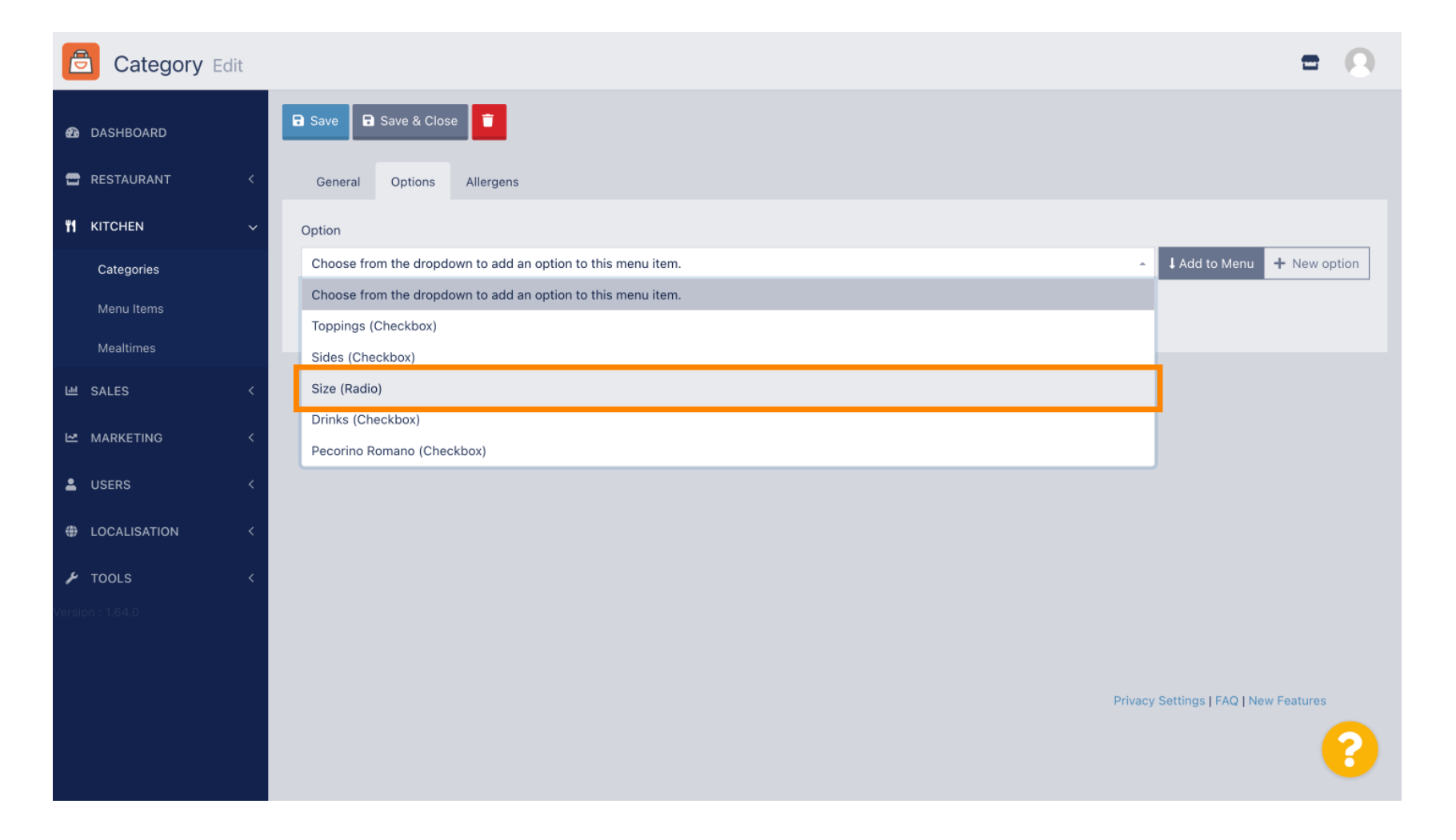

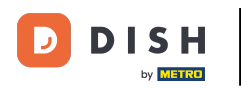

Une fois que vous en avez sélectionné un, cliquez sur Ajouter au menu.

| Category Edit    | = 0                                                     |
|------------------|---------------------------------------------------------|
| 🔁 DASHBOARD      | Save & Close                                            |
| 🖶 RESTAURANT 🛛 < | General Options Allergens                               |
| M KITCHEN ~      | Option                                                  |
| Categories       | Size (Radio) - I Add to Menu + New option & Edit option |
| Menu Items       | Menu Option                                             |
| Mealtimes        |                                                         |
| 낸 SALES <        |                                                         |
| 🗠 MARKETING 🛛 <  |                                                         |
| LUSERS <         |                                                         |
| LOCALISATION <   |                                                         |
| 🖌 TOOLS 🛛 <      |                                                         |
| Version : 1.64.0 |                                                         |
|                  |                                                         |
|                  | Privacy Settings   FAQ   New Features                   |
|                  | <b>?</b>                                                |

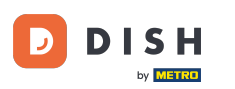

### Pour modifier les données des options de menu , cliquez sur l'option de menu.

| Category Edit    | = 0                                                   |
|------------------|-------------------------------------------------------|
| 🙆 DASHBOARD      | Save & Close                                          |
| 🖶 RESTAURANT 🛛 < | General Options Allergens                             |
| ₩1 KITCHEN ~     | Option                                                |
| Categories       | Size (Radio) • Add to Menu + New option & Edit option |
| Menu Items       | Menu Option                                           |
| Mealtimes        | Size                                                  |
| 년 SALES <        | (Small) (Large)                                       |
| 🗠 MARKETING 🛛 <  |                                                       |
| LUSERS <         |                                                       |
| LOCALISATION <   |                                                       |
| 🖌 TOOLS <        |                                                       |
| Version : 1.64.0 |                                                       |
|                  |                                                       |
|                  | Privacy Settings   FAQ   New Features                 |
|                  | •                                                     |

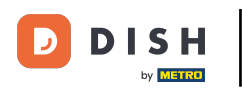

#### • Vous pouvez ici ajuster les données. Cliquez sur « Enregistrer » .

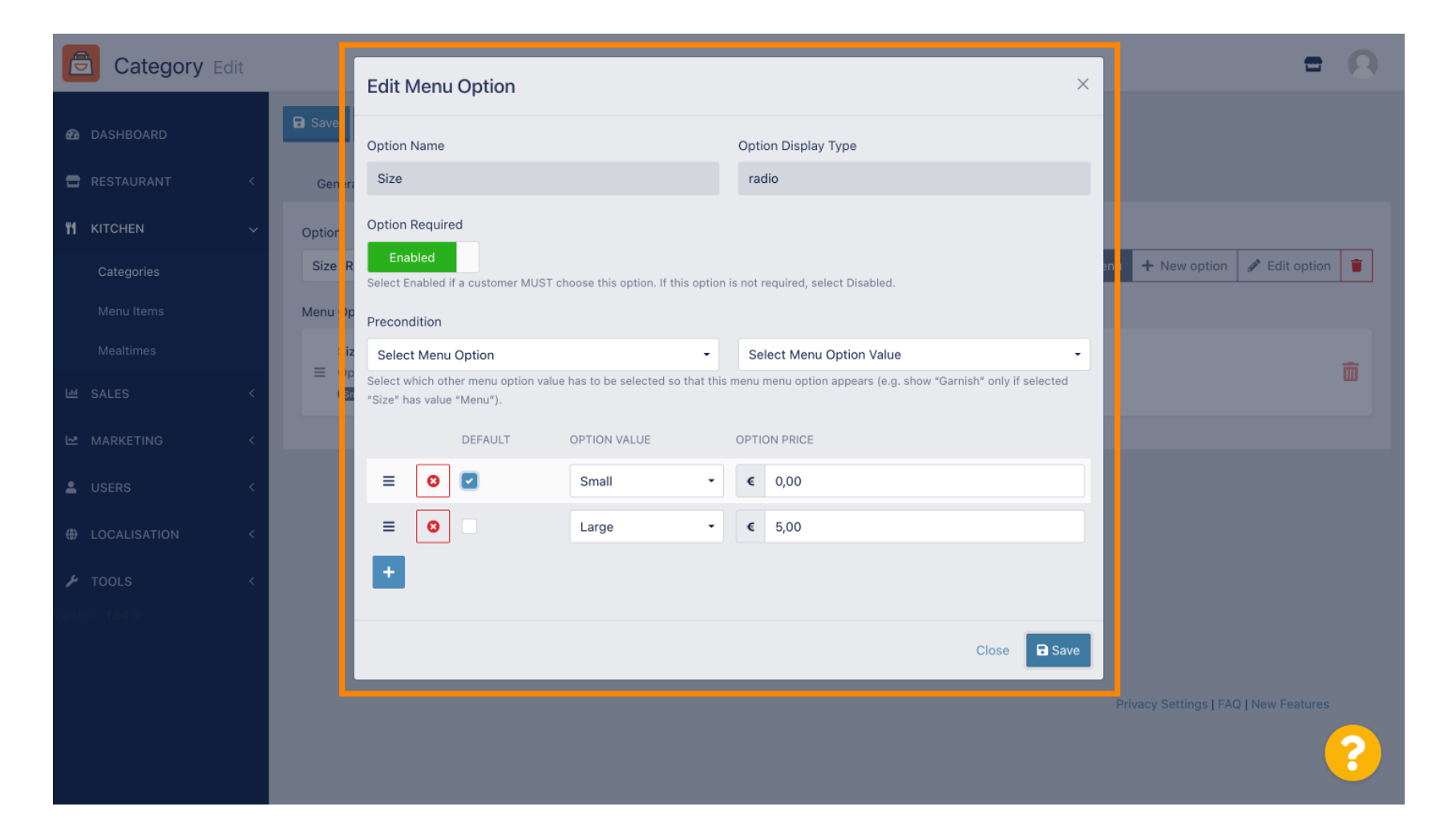

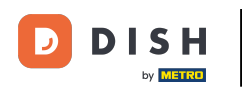

### Pour créer une nouvelle option de menu, cliquez sur Nouvelle option .

| Category Edit    |                           | = 0                                           |
|------------------|---------------------------|-----------------------------------------------|
| 🕰 DASHBOARD      | Save & Close              |                                               |
| 🖶 RESTAURANT 🛛 < | General Options Allergens |                                               |
| ₩1 KITCHEN ~     | Option                    |                                               |
| Categories       | Size (Radio)              | ▲ Add to Menu + New option      ✓ Edit option |
| Menu Items       | Menu Option               |                                               |
| Mealtimes        | Size                      |                                               |
| ២ SALES <        | Small Large               | ш.                                            |
| MARKETING <      |                           |                                               |
| LUSERS <         |                           |                                               |
| LOCALISATION <   |                           |                                               |
| 🖌 TOOLS <        |                           |                                               |
| Version : 1.64.0 |                           |                                               |
|                  |                           |                                               |
|                  |                           | Privacy Settings   FAQ   New Features         |
|                  |                           | 8                                             |

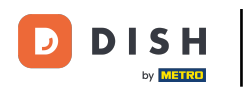

## Saisissez vos données souhaitées et cliquez sur Enregistrer .

| Category Edit                                                                 |                        | New option ×                                                                                                    | = 8                                      |
|-------------------------------------------------------------------------------|------------------------|----------------------------------------------------------------------------------------------------|------------------------------------------|
|                                                                               | General Options All m  | Option Name<br>Pizza Toppings                                                                                                    |                                          |
| Image: Network State     Image: Network State       Categories     Menu Items | Option<br>Size (Radio) | Display Type<br>Radio Checkbox Select<br>Option Values                                                                                                    | ✓ Add to Menu + New option ✓ Edit option |
| Mealtimes<br>Mealtes <                                                        | Size                   | OPTION VALUE OPTION PRICE                                                                                                    | <b>a</b>                                 |
| MARKETING < USERS <                                                           |                        | Imaginounis         Imaginounis         Imaginounis |                                          |
| TOOLS                                                                         |                        | +<br>Close Save                                                                                                    |                                          |
|                                                                               |                        |                                                                                                    | Privacy Settings   FAQ   New Features    |

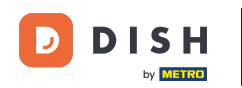

Pour ajouter l'option de menu créée précédemment à la catégorie, ouvrez le menu déroulant et suivez l'étape suivante.

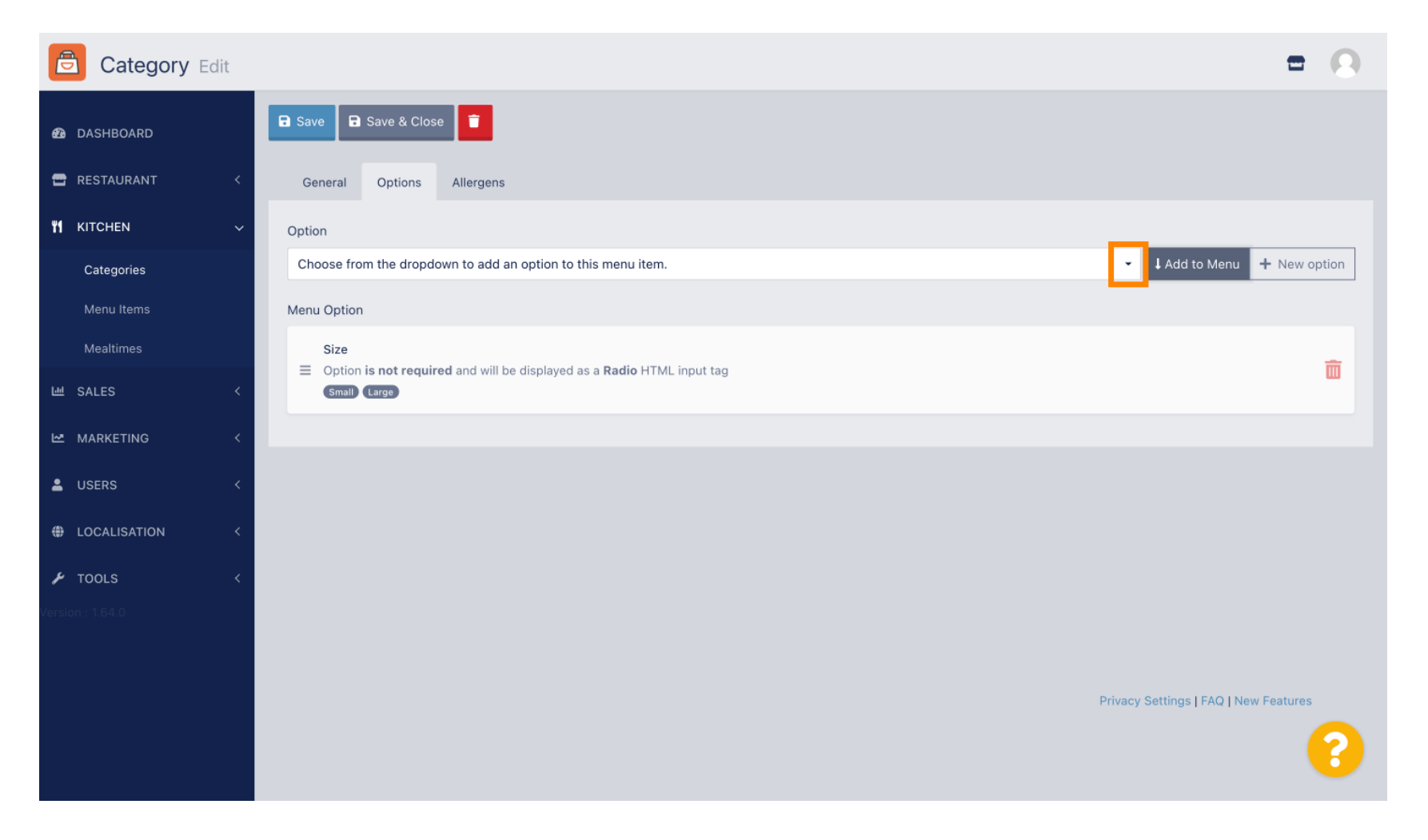

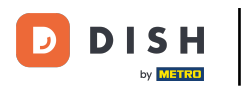

### Sélectionnez l' option de menu .

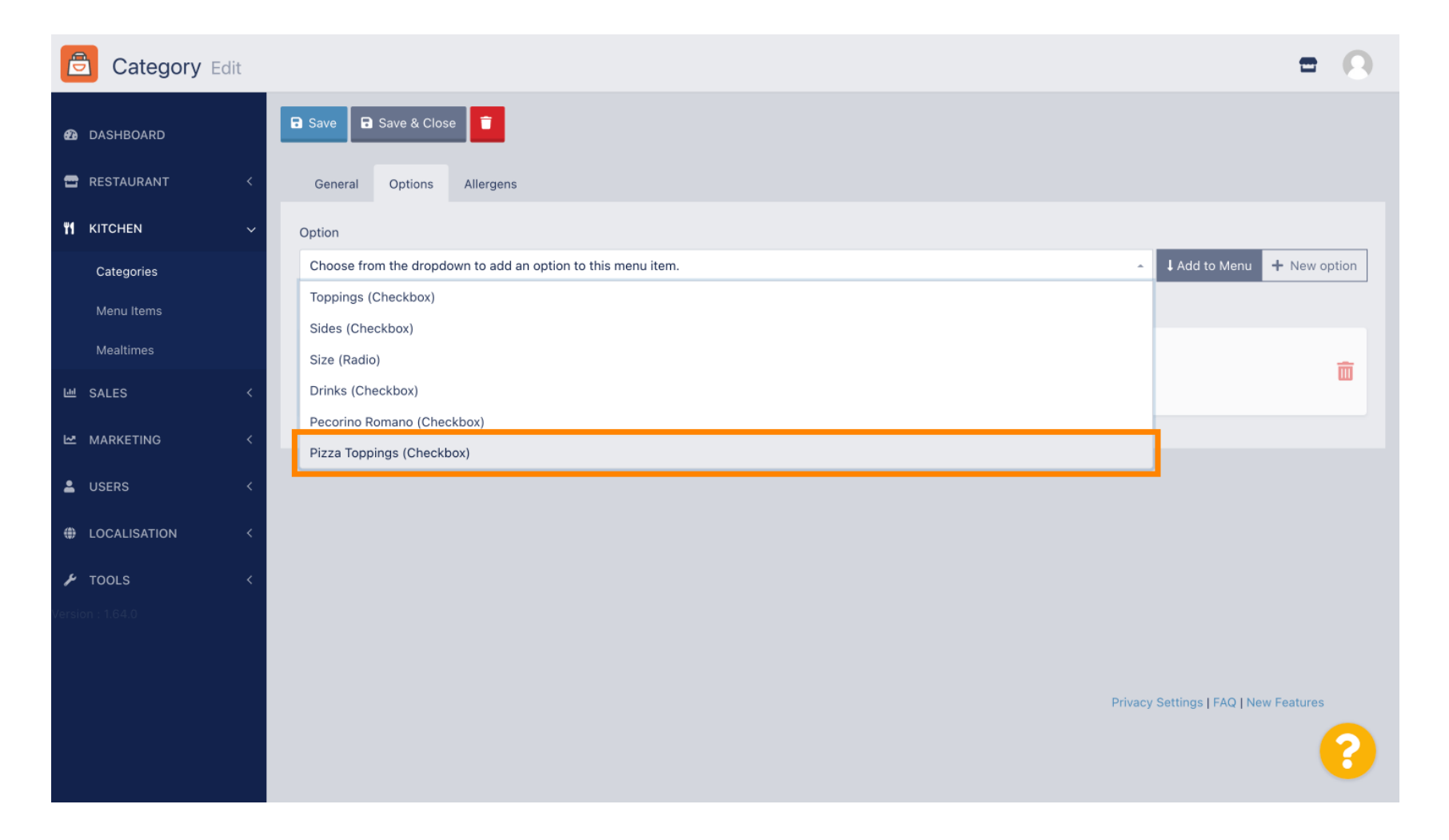

Commande de plats : comment configurer les options et les catégories d'allergènes

## Cliquez sur Ajouter au menu .

| Category Edit      | = 0                                                                  |
|--------------------|----------------------------------------------------------------------|
| 🙆 DASHBOARD        | Save & Close                                                         |
| 🖶 RESTAURANT 🛛 <   | General Options Allergens                                            |
| <b>भ</b> кітснем ~ | Option                                                               |
| Categories         | Pizza Toppings (Checkbox) - I Add to Menu + New option & Edit option |
| Menu Items         | Menu Option                                                          |
| Mealtimes          | Size                                                                 |
| 逝 SALES <          | Gmall Large                                                          |
| 🗠 MARKETING <      |                                                                      |
| LUSERS <           |                                                                      |
| LOCALISATION <     |                                                                      |
| 🖌 TOOLS <          |                                                                      |
| Version : 1.64.0   |                                                                      |
|                    |                                                                      |
|                    | Privacy Settings   FAQ   New Features                                |
|                    | 8                                                                    |

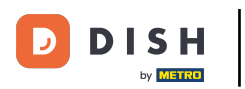

## Cliquez sur Enregistrer .

| Category Edit      |                                                                | Menu item option attached                                          | × | =                                     | 0 |
|--------------------|----------------------------------------------------------------|--------------------------------------------------------------------|---|---------------------------------------|---|
| DASHBOARD          | Save Save & Close                                              |                                                                    |   |                                       |   |
| 🖀 RESTAURANT 🛛 <   | General Options                                                | Allergens                                                          |   |                                       |   |
| <b>М</b> КІТСНЕМ У | Option                                                         |                                                                    |   |                                       |   |
| Categories         | Pizza Toppings (Checkbo                                        | x)                                                                 |   | ✓ Add to Menu + New option            |   |
| Menu Items         | Menu Option                                                    |                                                                    |   |                                       |   |
| Mealtimes          | Size                                                           |                                                                    |   |                                       | - |
| 네 SALES 〈          | <ul> <li>Option is required an</li> <li>Small Large</li> </ul> | d will be displayed as a <b>Radio</b> HTML input tag               |   |                                       |   |
| MARKETING <        | Pizza Toppings<br>≡ Option is not require                      | <b>d</b> and will be displayed as a <b>Checkbox</b> HTML input tag |   |                                       | â |
| LUSERS <           | Garlic Mushrooms H                                             | Mozzarella                                                         |   |                                       |   |
| LOCALISATION <     |                                                                |                                                                    |   |                                       |   |
| 🗲 TOOLS <          |                                                                |                                                                    |   |                                       |   |
| Version : 1.64.0   |                                                                |                                                                    |   |                                       |   |
|                    |                                                                |                                                                    |   |                                       |   |
|                    |                                                                |                                                                    |   | Privacy Settings   FAQ   New Features |   |
|                    |                                                                |                                                                    |   |                                       | 8 |

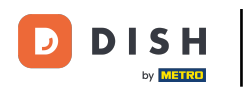

#### Les options de menu sont désormais disponibles dans votre boutique en ligne DISH Order.

|                                                                                     | <b>Pizza Margherita</b><br>Tomatensoße, Mozzarella | ×                  |                              |
|-------------------------------------------------------------------------------------|----------------------------------------------------|--------------------|------------------------------|
| Your order settings                                                                 | Size                                               | Required           | JI Order                     |
| <ul> <li>We offer only pick-up at the moment.</li> <li>18 Aug 2022 11:30</li> </ul> | Small                                              | €0.00<br>€5.00     | X                            |
| Menu Working Hours Info Allerg                                                      | Pizza Toppings                                     |                    | Add menu items to your cart. |
| All Pizza Pasta                                                                     | Garlic                                             | €0.50<br>€0.75     | Checkout                     |
| Pizza                                                                               | Ham Mozzarella                                     | €0.75<br>€0.50     |                              |
| <b>Pizza Margherita</b><br>Tomatensoße, Mozzarella                                  | Comment                                            |                    |                              |
| <b>Pizza Hawaii</b><br>Tomatensoße, Schinken, Ananas, Mozzarella                    | Add Comment                                        |                    |                              |
| Pasta                                                                               | - 1 <b>+</b>                                       | ADD TO ORDER €4.50 |                              |
| EA A C<br>Guanciale, Ei, Pecorino Romano (without cream)                            |                                                    | £7.3V T            | <u>'</u>                     |

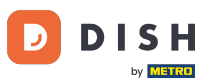

#### Pour ajouter des allergènes, accédez à l'onglet Allergènes et ouvrez le menu déroulant .

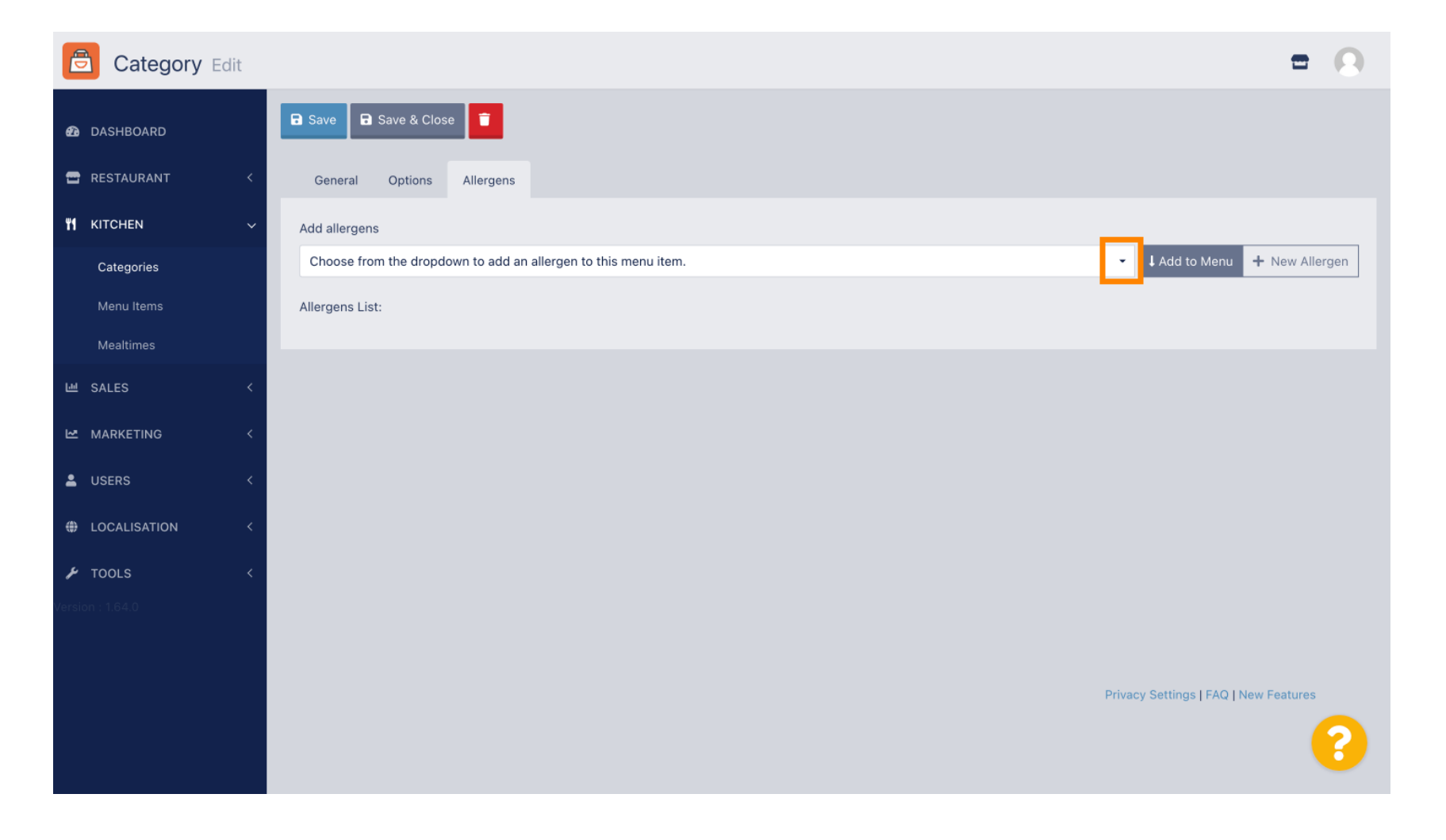

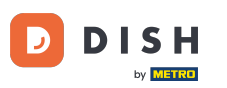

Choisissez les allergènes que vous souhaitez afficher dans votre boutique en ligne DISH Order.

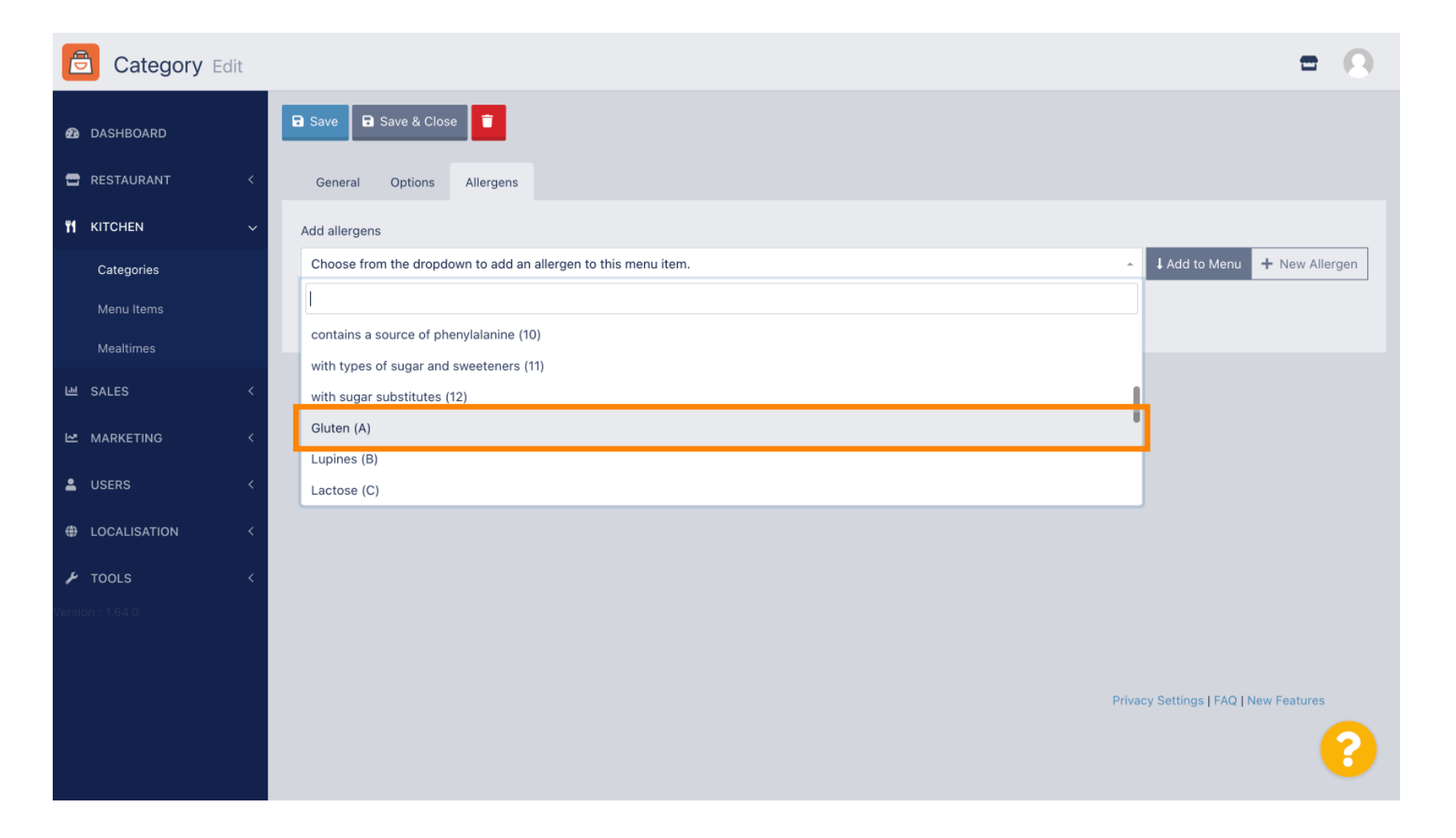

Commande de plats : comment configurer les options et les catégories d'allergènes

## Cliquez sur Ajouter au menu .

| Category Edit    | = 0                                                |
|------------------|----------------------------------------------------|
| 🙆 DASHBOARD      | Save & Close                                       |
| 🖶 RESTAURANT 🛛 < | General Options Allergens                          |
| YI KITCHEN ~     | Add allergens                                      |
| Categories       | Gluten (A)   Add to Menu + New Allergen  Callergen |
| Menu Items       | Allergens List:                                    |
| Mealtimes        |                                                    |
| 네 SALES <        |                                                    |
| 🗠 MARKETING <    |                                                    |
| LUSERS <         |                                                    |
| LOCALISATION <   |                                                    |
| 🖌 TOOLS <        |                                                    |
| Version : 1.64.0 |                                                    |
|                  |                                                    |
|                  | Privacy Settings   FAQ   New Features              |
|                  | <b>?</b>                                           |

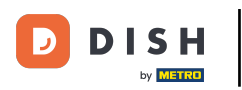

### Si vous avez terminé, cliquez sur Enregistrer .

| Category Edit    |                   | Allergen added | × | -                                     | 0        |
|------------------|-------------------|----------------|---|---------------------------------------|----------|
| 🙆 DASHBOARD      | Save Save & Close |                |   |                                       |          |
| 🖶 RESTAURANT 🛛 < | General Options   | Allergens      |   |                                       |          |
| ₩ KITCHEN ✓      | Add allergens     |                |   |                                       |          |
| Categories       | Lactose (C)       |                | • | Add to Menu + New Allergen            | n 👕      |
| Menu Items       | Allergens List:   |                |   |                                       |          |
| Mealtimes        | ≡ A Gluten        |                |   |                                       | <b>T</b> |
| 네 SALES <        | ≡ C Lactose       |                |   |                                       | â        |
| MARKETING <      |                   |                |   |                                       |          |
| LUSERS <         |                   |                |   |                                       |          |
| LOCALISATION <   |                   |                |   |                                       |          |
| 🖌 TOOLS 🛛 <      |                   |                |   |                                       |          |
| Version : 1.64.0 |                   |                |   |                                       |          |
|                  |                   |                |   |                                       |          |
|                  |                   |                |   | Privacy Settings   FAQ   New Features | 5        |
|                  |                   |                |   |                                       | 8        |

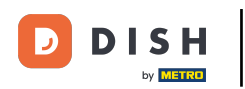

### Les allergènes sont désormais disponibles dans votre boutique en ligne DISH Order.

| ianiels Restaurant                                                                  |         | English 🗸 View Menu Login Register |
|-------------------------------------------------------------------------------------|---------|------------------------------------|
| Polano                                                                              |         |                                    |
| Your order settings                                                                 | Edit    | Your Order                         |
| <ul> <li>We offer only pick-up at the moment.</li> <li>18 Aug 2022 11:30</li> </ul> |         |                                    |
| Menu Working Hours Info Allergens                                                   |         | Add menu items to your cart.       |
| All Pizza Pasta                                                                     |         | Checkout                           |
| Pizza                                                                               | ^       |                                    |
| Pizza Margherita A C<br>Tomatensoße, Mozzarella                                     | €4.50 + |                                    |
| <b>Pizza Hawaii <sup>A C</sup></b><br>Tomatensoße, Schinken, Ananas, Mozzarella     | €6.80 + |                                    |
| Pasta                                                                               | ^       |                                    |
| <b>Spaghetti Carbonara</b> EA A C<br>Guanciale, Ei, Pecorino Romano (without cream) | €7.50 + |                                    |
|                                                                                     |         |                                    |

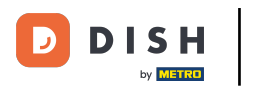

# • Voilà, c'est fait.

| Polano                                                                                         |                                 |                   |         |                              |
|------------------------------------------------------------------------------------------------|---------------------------------|-------------------|---------|------------------------------|
| Your order settings                                                                            |                                 |                   | Edit    | Your Order                   |
| <ul><li>We offer only pick-up at the moment.</li><li>18 Aug 2022 11:30</li></ul>               |                                 |                   |         | <u>/</u>                     |
| Menu Working Hours Info Allerge                                                                | ns                              |                   |         | Add menu items to your cart. |
| All Pizza Pasta                                                                                | Contained Allergens & Additives |                   | 5       | X Checkout                   |
| Pizza                                                                                          | Labelling                       | Allergen / Additi | ve      |                              |
| Pizza Margherita A C                                                                           | А                               | Gluten            |         |                              |
| Tomatensoße, Mozzarella                                                                        | С                               | Lactose           |         |                              |
| <b>Pizza Hawaii</b> <sup>A.C</sup><br>Tomatensoße, Schinken, Ananas, Mozzarella                |                                 |                   | €6.80 + |                              |
| Pasta                                                                                          |                                 |                   | ^       |                              |
| <b>Spaghetti Carbonara</b> <sup>EA A C</sup><br>Guanciale, Ei, Pecorino Romano (without cream) |                                 |                   | €7.50 + |                              |

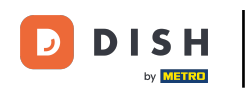

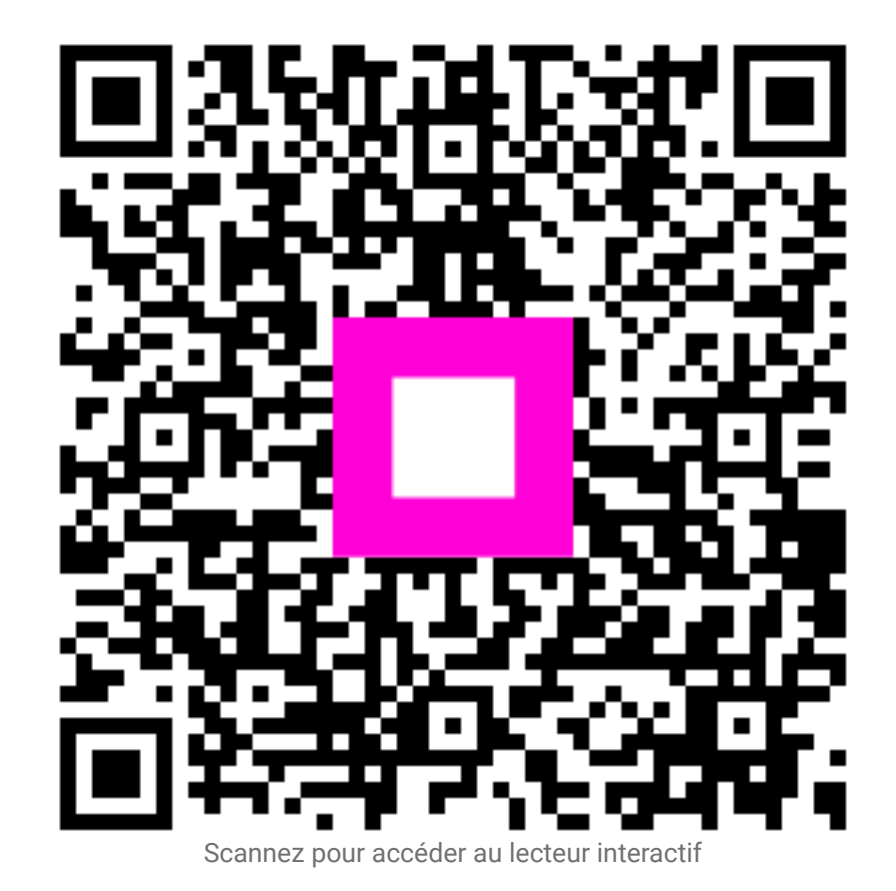